# Campaign builder - canvas tips and tricks

## Move elements

If you have a large campaign and need more canvas area to work with, hold right-click with your mouse and move your mouse around. This will move your entire campaign and allow you to see more blank canvas area.

• To move groups of elements on the campaign canvas, left-click and drag a selection window over the objects

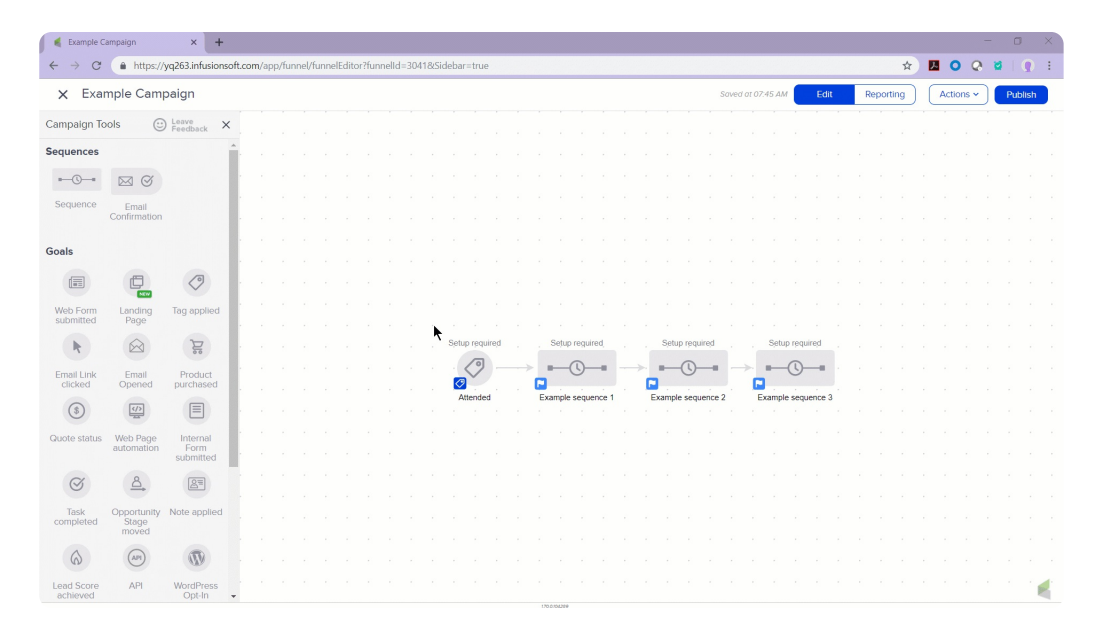

Mac Tip! On a Mac, hold down the Ctrl key, then click & drag to move around the canvas.

#### Delete element

• To delete an element on the campaign canvas, left-click the object and click the red circle with the X

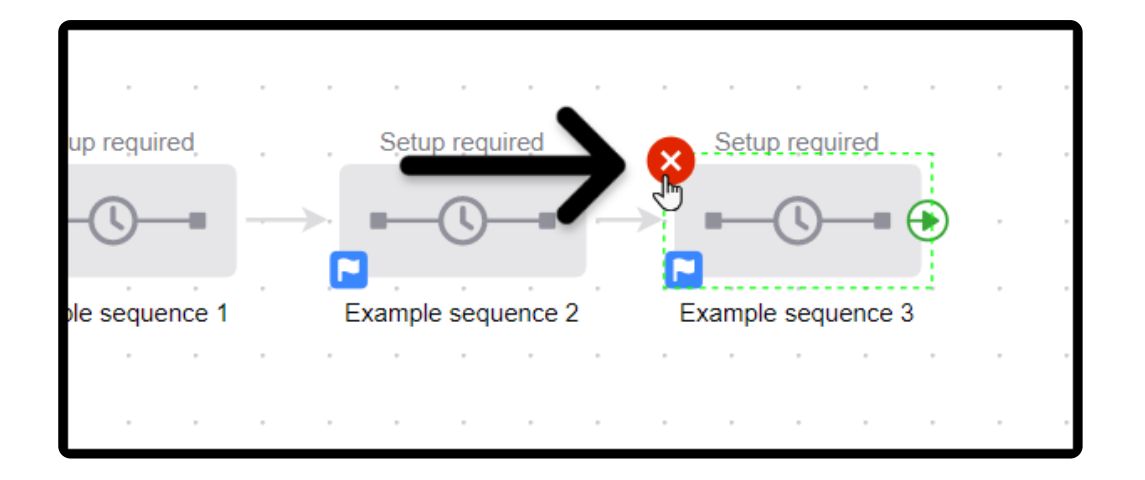

**Warning!** When you delete an element from the campaign canvas and publish, the related content is also deleted and cannot be restored without restoring a previous version of the campaign. When a sequence is deleted from a campaign, the sequence is marked as done for all contacts who are currently in that sequence.

#### Name your elements

• Double-click on the text under any object description to rename it to something more useful

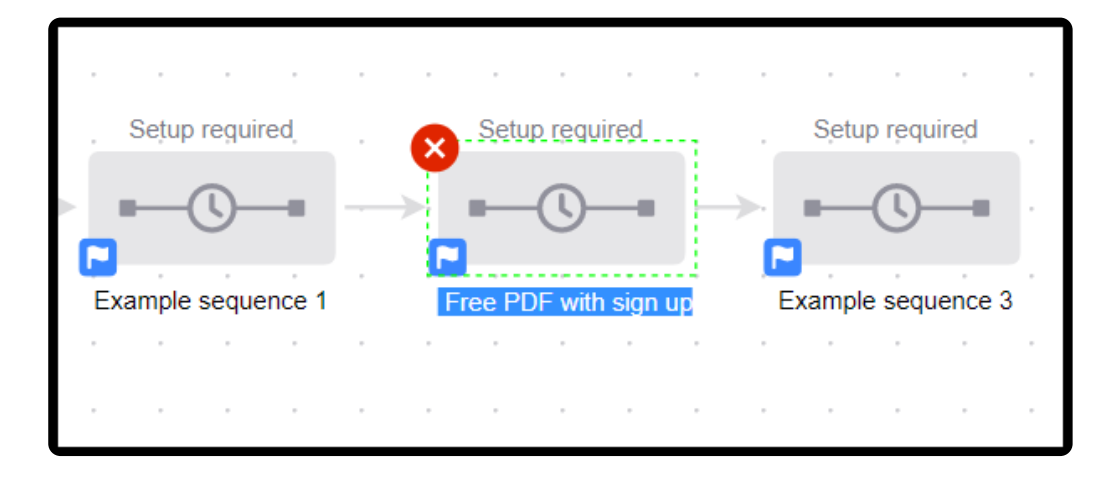

Connect elements to create an automated process

• Connect elements by dragging the green arrow from one object to another

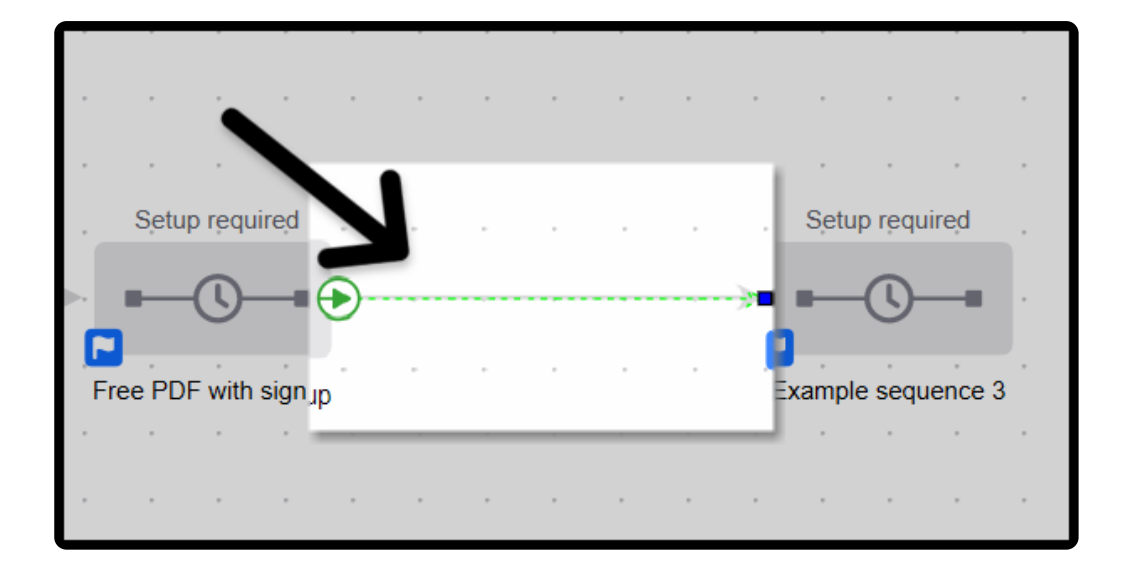

## Delete connecting line

• Remove connections, by clicking on the connecting line and hitting the "Delete" key on your keyboard

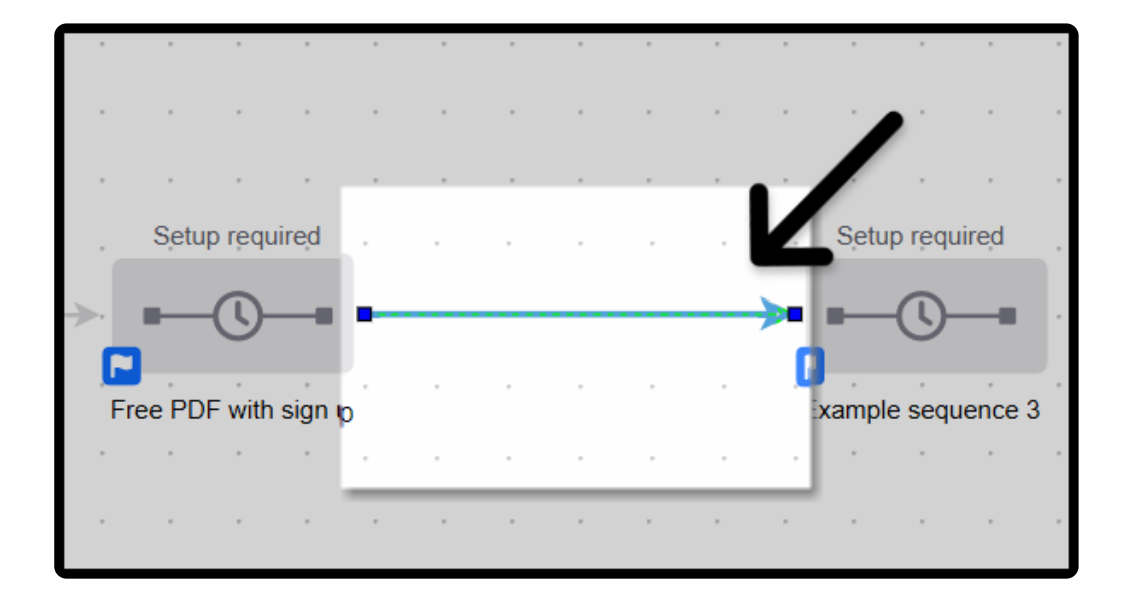

#### Auto Save

The campaign builder automatically saves your campaign every 30 seconds so you can work with confidence

# Actions drop down

The "**Actions**" drop down located in the top right corner gives you multiple options. You can:

- Create Reporting Widget
- Save Version
- Restore Version
- Make a Copy
- Rename
- Revert Changes
- Unpublish
- Unpublish and Delete Campaign
- Print
- Merge Fields Links
- Lock Campaign
- Edit Categories

| Saved at 10:03 AM |  |  | Edit |  | Rep | oorting Actions ~                | Publish |  |
|-------------------|--|--|------|--|-----|----------------------------------|---------|--|
|                   |  |  |      |  | -   |                                  |         |  |
|                   |  |  |      |  |     | Create Reporting<br>Widget       |         |  |
|                   |  |  |      |  |     | Save Version                     | 1       |  |
|                   |  |  |      |  |     | Restore Version                  |         |  |
|                   |  |  |      |  |     | Make a Copy                      |         |  |
|                   |  |  |      |  |     | Rename                           |         |  |
|                   |  |  |      |  |     | Revert Changes                   |         |  |
|                   |  |  |      |  |     | Unpublish                        | 1.1     |  |
|                   |  |  |      |  |     | Unpublish and<br>Doloto Campaign | 1       |  |
|                   |  |  |      |  |     | Briete Campaign                  |         |  |
|                   |  |  |      |  |     | FILL                             |         |  |
|                   |  |  |      |  |     | Merge Fields                     | - ·     |  |
|                   |  |  |      |  |     | Links                            |         |  |
|                   |  |  |      |  |     | Lock Campaign                    |         |  |
|                   |  |  |      |  |     | Edit Categories                  |         |  |
|                   |  |  |      |  |     |                                  |         |  |